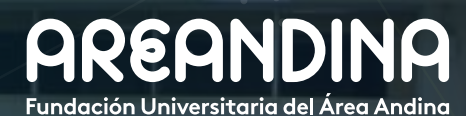

#### Guía de usuario BANNER

Versión **1.0**  0

# MANUAL DOCENTE

# Tabla de **CONTENIDO**

#### INTRODUCCIÓN

En el presente manual encontrará las instrucciones pertinentes referente al registro de asistencia a clase, notas y notificación de las mismas.

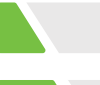

#### CONVENCIONES

#### MANUAL DOCENTE

| Paso 1: Ingresar al Portal del Docente                         | 4  |
|----------------------------------------------------------------|----|
| Paso 2: Control de asistenia del docente.                      | 5  |
| Asistencia a clase                                             |    |
| Paso 3: Captura de calificación del docente                    | 9  |
| Libro de calificaciones                                        |    |
| Paso 4: Notificaciones captura de componentes de calificación. | 13 |

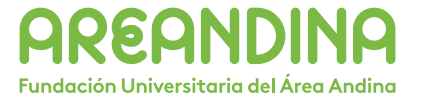

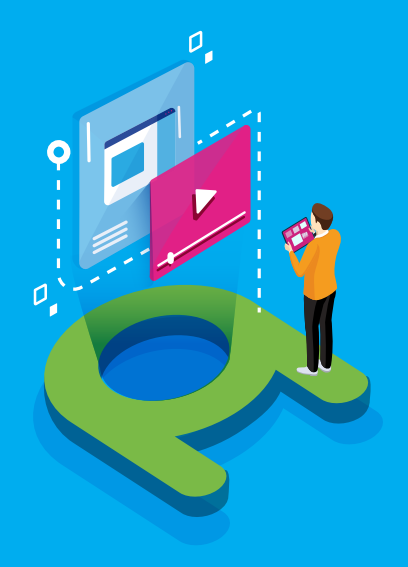

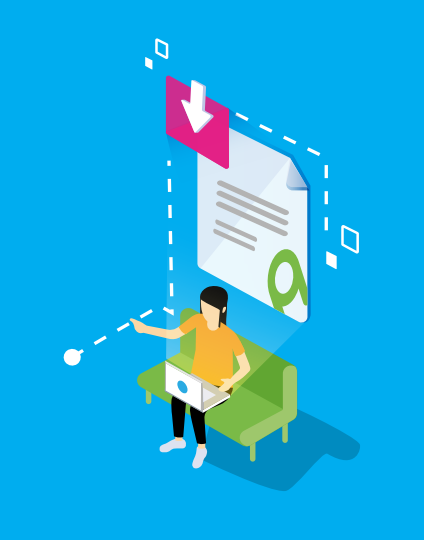

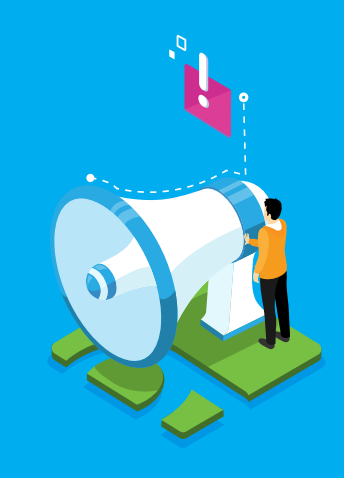

#### VIDEO Tutorial

Este botón lo encontrará en cada paso; de clic para ver el video tutorial del proceso.

(0)

DOCUMENTO Complementario

Cuando observe este botón podrá darle clic y tendrá acceso a un documento que servirá para profundizar la información del proceso.

### RECUERDE

Este icono le indica la información relevante en el proceso.

# CONVENCIONES

Para más información de clic Aquí

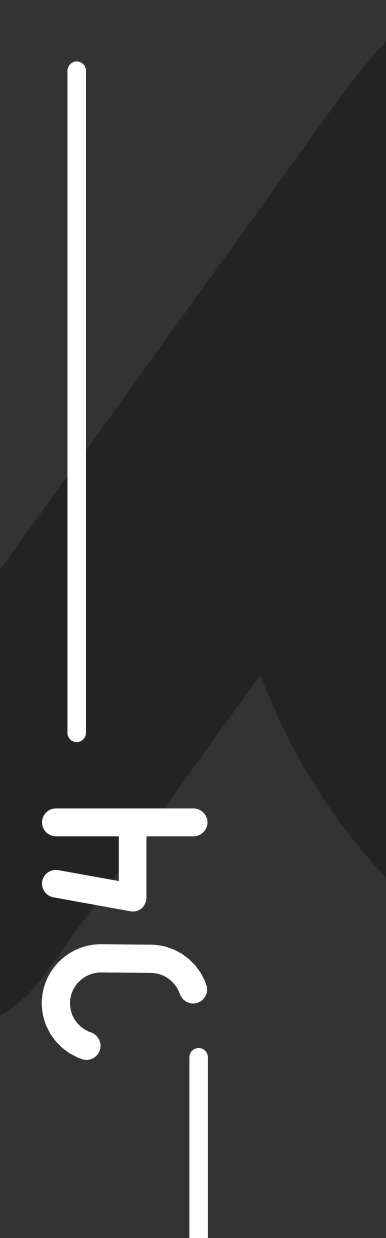

**/** Paso 1: Ingresar al Portal del Docente

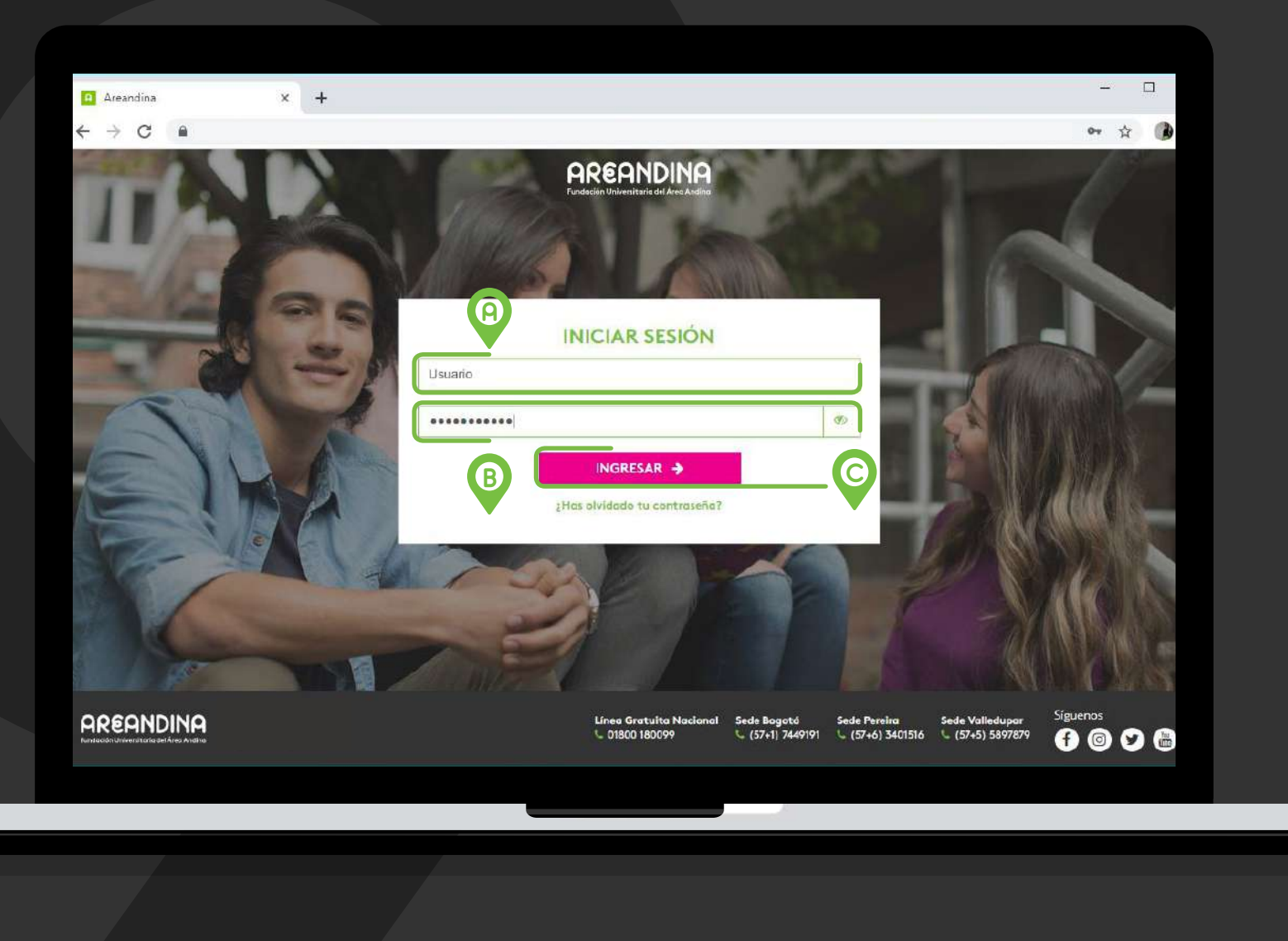

# PASO 1

Ingresar por el siguiente <u>link</u> usando el usuario y contraseña asignado por Fundación Universitaria del Área Andina.

#### A. Usuario:

Nombre de usuario que asigna la universidad.

#### B. Contraseña:

Clave con la que el docente hace el ingreso a las plataformas institucionales.

C. Clic en INGRESAR.

Paso 2: Control de asistencia del docente Asistencia a clase

AREANDINA

-

#### Control de A asistencia del docente Clic en este link

asistencia.

Control de

Asistencia

los NRC's o

grupos que el

docente tiene

asociados.

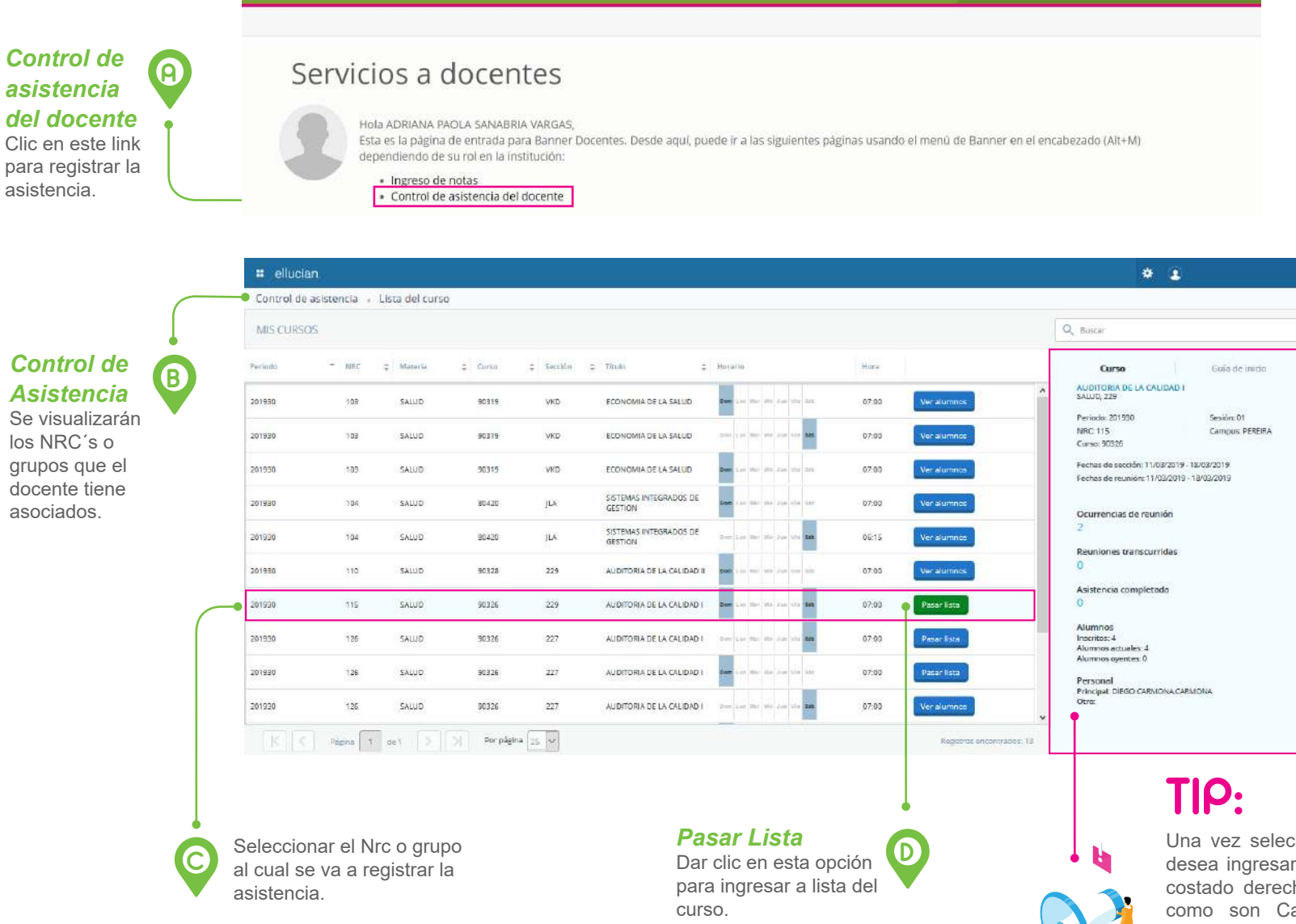

**CONTROL DE ASISTENCIA DEL** DOCENTE

En este módulo se registra la asistencia a clase a cada uno de los estudiantes matriculados.

# PASO 2

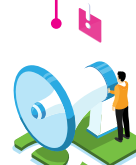

\*

Una vez seleccionado el NRC al cual desea ingresar, el sistema habilitará al costado derecho los datos del mismo como son Campus, Nombre de la Materia, Fechas de Clase, Nombre del Docente, entre otros.

#### / Paso 2: Control de asistencia del docente / Asistencia a clase

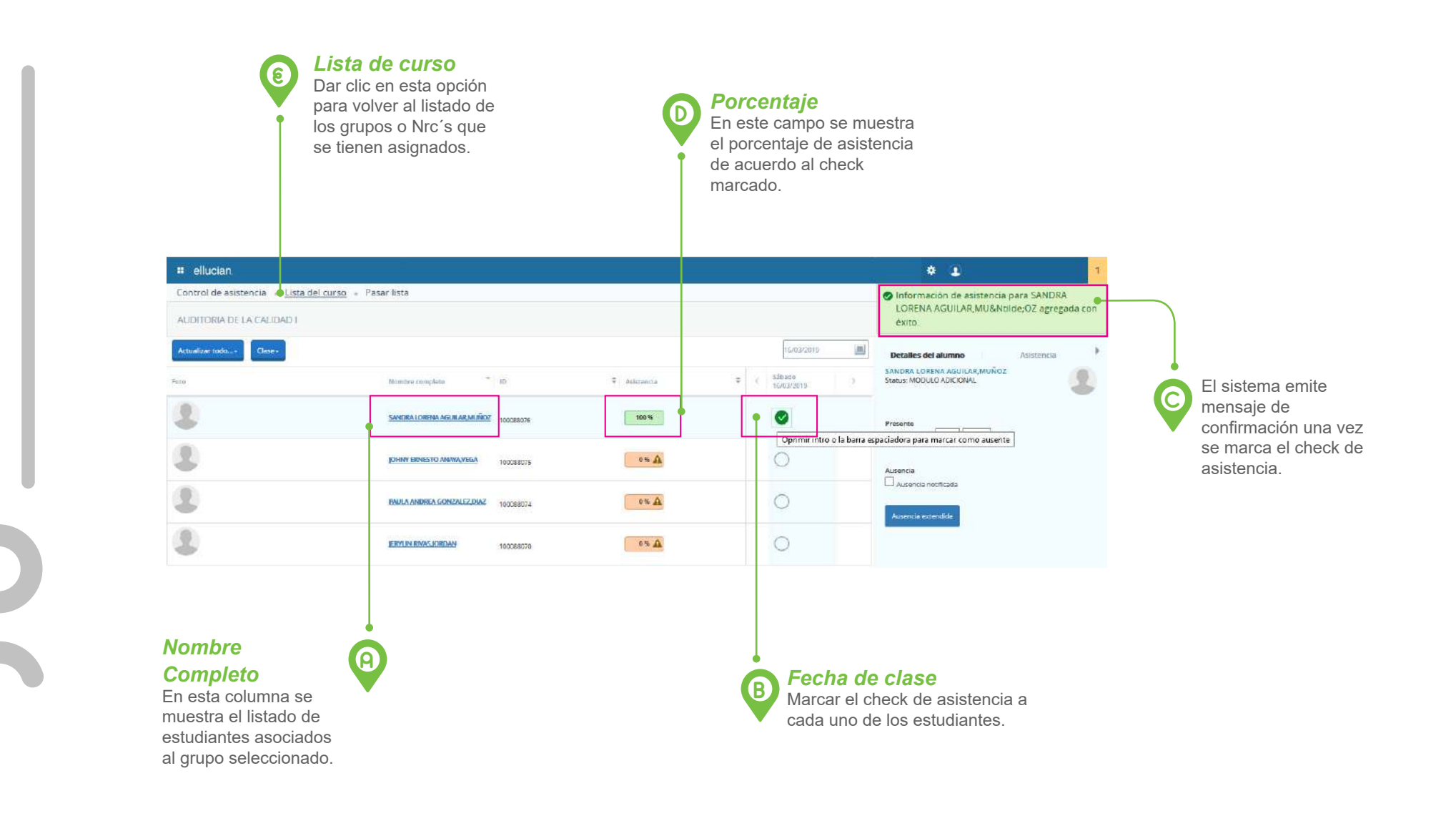

#### Paso 2: Control de asistencia del docente Asistencia a clase

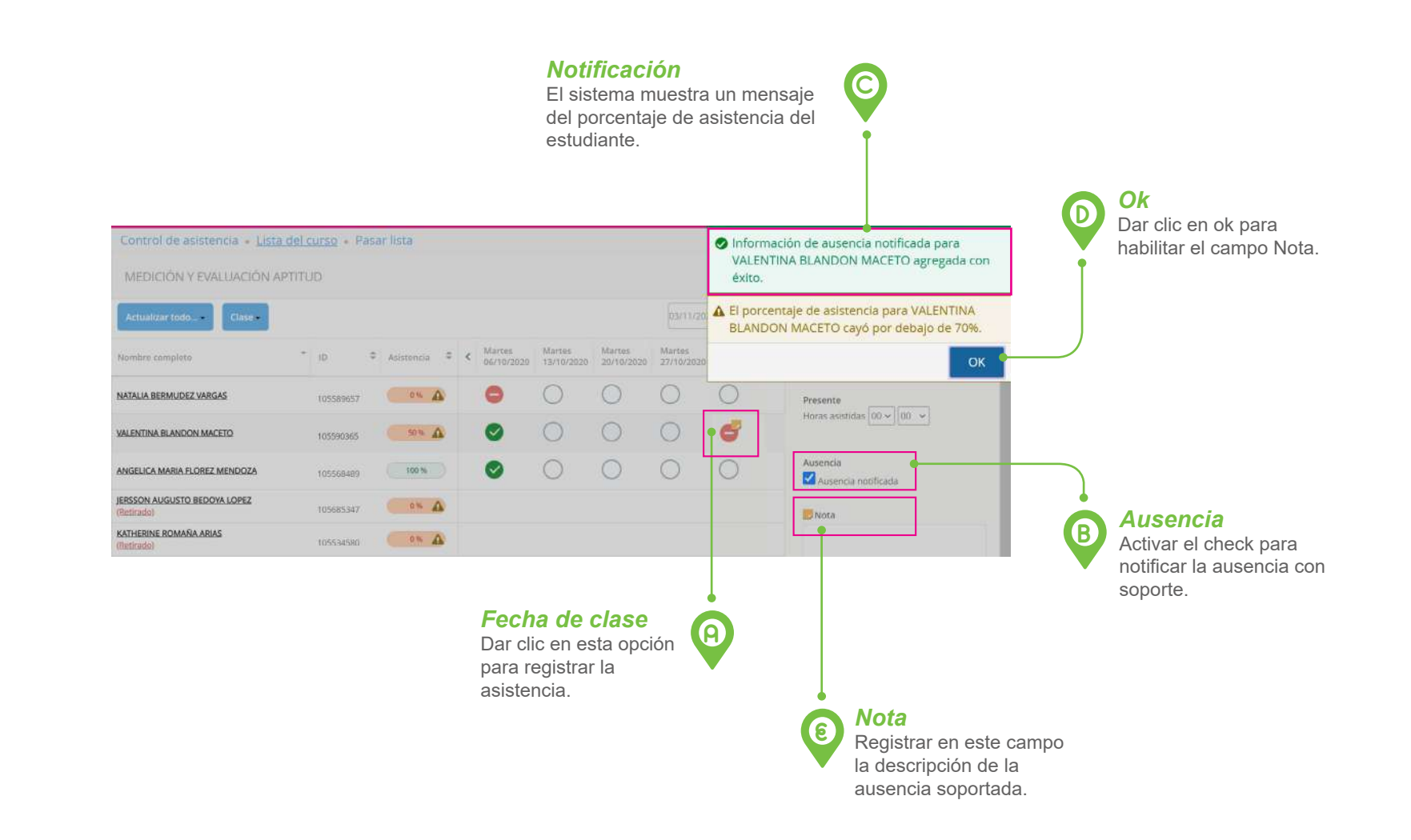

#### **RECUERDE!!**

Sí la ausencia del estudiante es justificada se puede registrar con el soporte respectivo en el campo Nota.

El registro de asistencia se debe insertar máximo durante la semana de clase.

#### Paso 2: Control de asistencia del docente Asistencia masiva

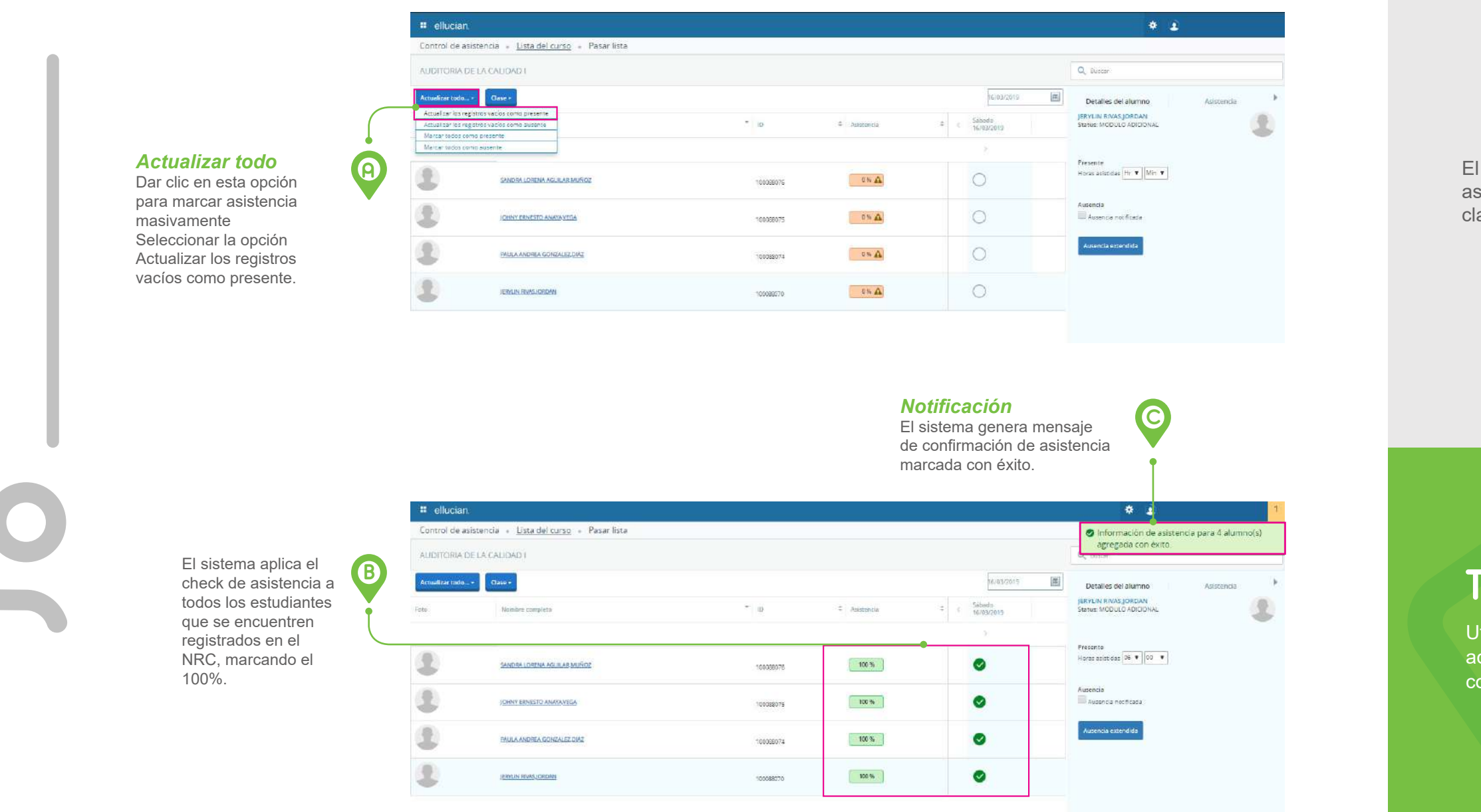

#### **ASISTENCIA MASIVA**

El sistema tiene la opción de marcar la asistencia masivamente por fecha de clase.

TIP!!

Utilizar el buscador de fecha para actualizar registros de asistencia con fecha vencida.

#### **Paso 3: Captura de calificación del docente Libro de calificaciones**

AREANDINA

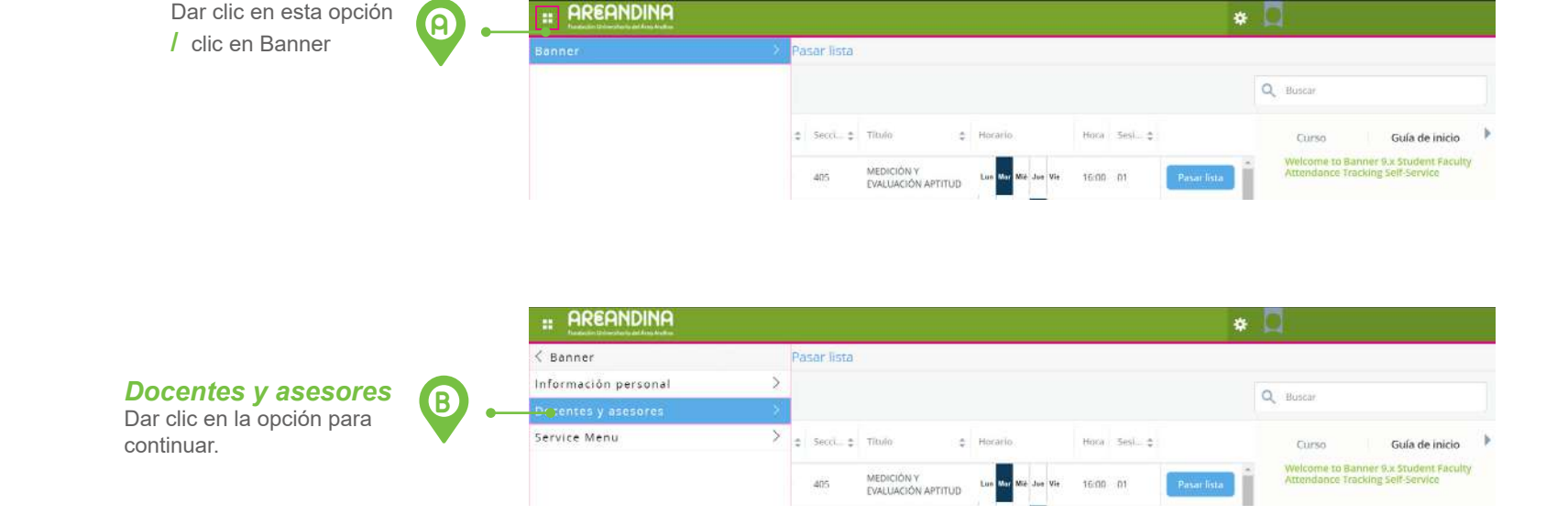

#### LIBRO DE CALIFICACIONES

En este módulo se registran las calificaciones por grupo y componente a cada uno de los estudiantes que registran en lista de clase.

PASO 3

#### Faculty Grade Entry

C

Dar clic en esta opción

Dar clic en esta opción para ingresar al módulo de calificaciones.

|                               |                                                | * 🖸                  |
|-------------------------------|------------------------------------------------|----------------------|
| < Docentes y asesores         | Pasar lista                                    |                      |
| Faculty Grade Entry           |                                                | 0                    |
| Track Attendance              |                                                | Q Buscar             |
| Menú de Información de Alumno | > _s Secci_ \$ Titulo \$ Horario Hana Sesi_ \$ | Curso Guía de inicio |

#### **/** Paso 3: Captura de calificación del docente **/** Libro de calificaciones

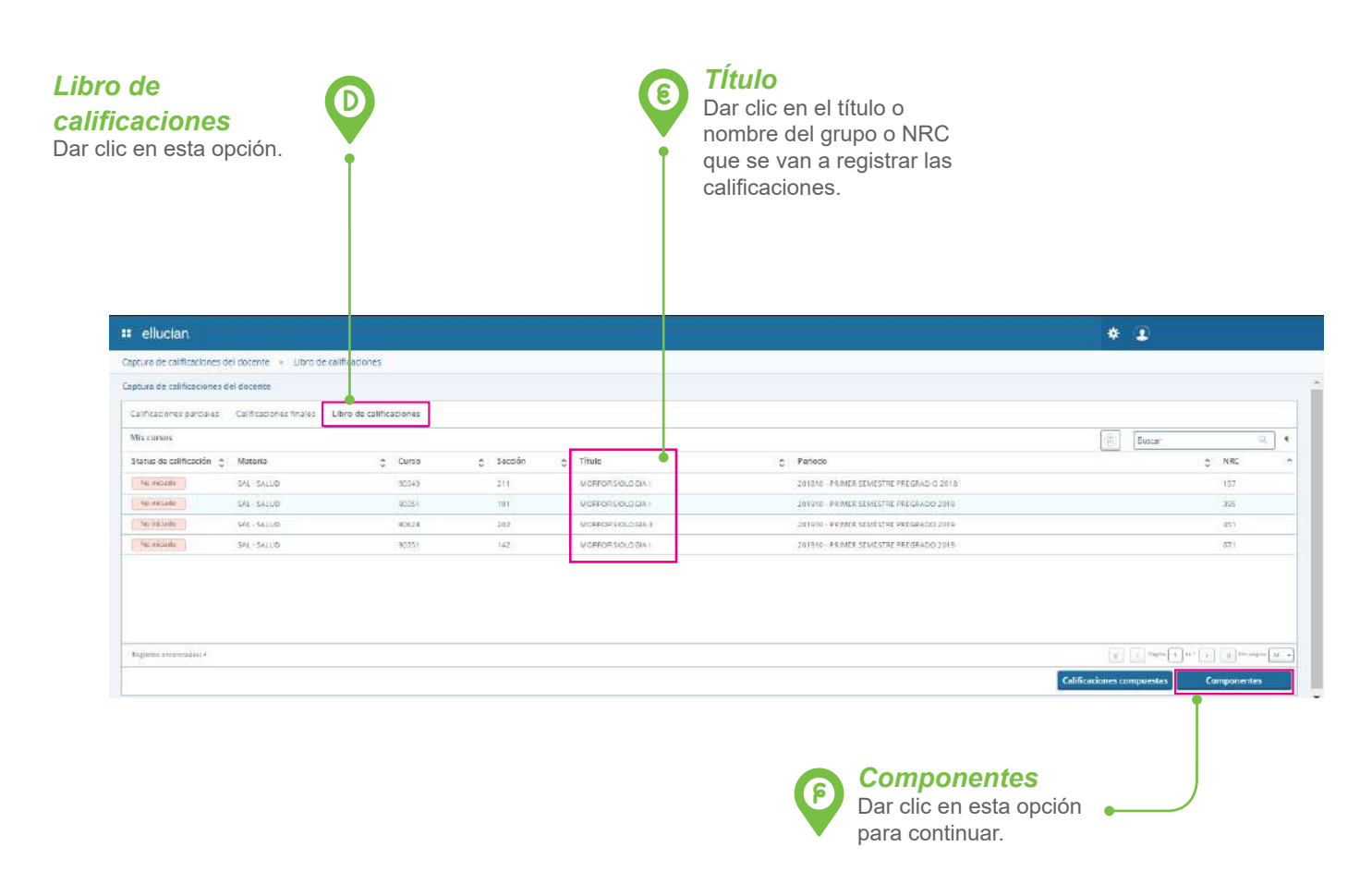

# 

Los cursos o NRC's que registran en el status de calificación como "No Iniciado" corresponden a aquellos cursos a los cuales no se ha ingresado notas en ninguno de los componentes.

#### Paso 3: Captura de calificación del docente / Libro de calificaciones

Descripción

Dar clic en el componente de notas al cual se va a registrar la calificación.

| Ingresar       |
|----------------|
| calificaciones |
| de componente  |

**de componente** Registrar la calificación a los estudiante que registran en la lista de clase.

| Cepture de calificaciones del doce                                                                                                    | nte 👻 <u>Libro de salificado</u>                                                                                                    | ces 🔹 Companente                                                                                                    | ÷.                                                                                                    |                                                                                                    |                                                                                                    |                                                                                                    |                                                                                                    | 🕑 Guardar se i                                                                                                    | realizó co         |
|----------------------------------------------------------------------------------------------------|----------------------------------------------------------------------------------------------------|----------------------------------------------------------------------------------------------------|----------------------------------------------------------------------------------------------------|----------------------------------------------------------------------------------------------------|----------------------------------------------------------------------------------------------------|----------------------------------------------------------------------------------------------------|----------------------------------------------------------------------------------------------------|----------------------------------------------------------------------------------------------------|--------------------|
| Calificaciones parciales Califi                                                                                                    | aciones tinales 🔷 Libro de                                                                                                    | calificaciónes                                                                                                    |                                                                                                    |                                                                                                    |                                                                                                    |                                                                                                    | SAL 9                                                                                                    | 351. 101. MORFOFISIOLOGIA I. 395. 2                                                                                                    | 201910             |
| MORFORISIOLOGIA : - Compone                                                                                                    | 97. <b>8</b> 6                                                                                                    |                                                                                                    |                                                                                                    |                                                                                                    |                                                                                                    |                                                                                                    |                                                                                                    | (8)                                                                                                    | Busca-             |
| Nombra 0                                                                                                    | Descripción                                                                                                    | C Pesa                                                                                                    | <ul> <li>Escala de calificación</li> </ul>                                                                                                    | n.                                                                                                    | 0 Dabe aprobar (                                                                                                    | Incluida en                                                                                                    | g Calificaciones rest                                                                                                  | antes Fecha de vencimienco                                                                                                    | 5                  |
|                                                                                                    | Primer Example                                                                                                    | .19                                                                                                    | 1                                                                                                    |                                                                                                    | Šr.                                                                                                    | Treat                                                                                                    | 2                                                                                                    | 15.05/2010                                                                                                    |                    |
| #2.                                                                                                    | Segundo Domen                                                                                                    | 10                                                                                                    | 5                                                                                                    |                                                                                                    | 51                                                                                                    | Bruel                                                                                                    | 7                                                                                                    | 16/05/2019                                                                                                    |                    |
| P3                                                                                                    | Tarcar Examen                                                                                                    | -40                                                                                                    | £                                                                                                    |                                                                                                    | 51                                                                                                    | Real                                                                                                    | 2                                                                                                    | 17/65/2019                                                                                                    |                    |
| Fegrens estamates 2                                                                                                    | mente:                                                                                                    |                                                                                                    |                                                                                                    |                                                                                                    |                                                                                                    |                                                                                                    |                                                                                                    |                                                                                                    | e nen              |
| Regimme encompanies 2<br>Ingresse colificaciones de compe                                                                                                    | mente                                                                                                    | * Puntaje                                                                                                    | ≜ De ≜ Porcentaje                                                                                                    | <ul> <li>Colificación</li> </ul>                                                                                                    | *<br>^ Procesada ^ Fecha d                                                                                                    | convio 1                                                                                                    | Estin                                                                                                    | nation v (U)                                                                                                    | Everant<br>Everant |
| Tegime instantiel 2<br>Ingressi salificationes do compi<br>Nombre de alumine<br>Miccolucia dullace, Miccolucia                                                                                                    | onante<br>Ç ID<br>100015607                                                                                                    | Puntaje<br>AB                                                                                                    | De C Forcentaje<br>100 4.8                                                                                                    | ¢ Cohficación                                                                                                    | <ul> <li>Procesoda</li></ul>                                                                                                    | :envio ;                                                                                                    | Entir<br>Fecha de extensión                                                                                            | nation + (ii)<br>\$ Recein de combio de colificació<br>Convertingne con                                                                                                    | Eustar             |
| Regimme retrainated 2<br>Ingresser calification as do comp<br>Nambro de alumno<br>MoccycENA QUIROS, NACETOLIN<br>BARROS GUZUAN, CANTON ANGEL                                                                                                    | mente<br>ID<br>100016607<br>CA 10011455                                                                                                    | C Puntaje                                                                                                    | De         Forcentage           100         4,8           100         3,4                                                                                                    | Colificación     An     w     (x4     w                                                                                                    | Procesoda () Fecha d                                                                                                    | envio ;                                                                                                    | Entir<br>Fecha de extensión                                                                                            | Raction & (U)<br>Consolitation de calificació<br>Consolitation de y<br>Consolitation y                                                                                                    | Euster             |
| Regimme ensimated 2<br>Ingresse calificationes da compi<br>Nembre de alumno<br>MOSPJERA SUIIOS, MASSIQUA<br>MAREOS CUZMAN, CAMMENANCEL<br>ESCONCENTED IMMA                                                                                                    | 00 entre<br>0 ID<br>100015607<br>CA 10011455<br>1000552122                                                                                                    | Puntaje<br>4.8.<br>().4.                                                                                                    | De         Forcenteje           102         4,8           106         3,4           000         1,4                                                                                                    | Cotificación     An     w     M     W     Un     W                                                                                                    | Procesoda () Fecha d Tatesco Tatesco | cenvio ;<br>ura ()<br>ura ()<br>ura ()                                                                                                    | Entir<br>Fecha de extensión                                                                                            | Rozón & (0)  Rozón de combio de cultificació  Consortigne de   Consortigne de   Consortigne de   Consortigne de                                                                                                    | Eucar              |
| Tegimme ensimated 2<br>Ingresse calificationes da compi<br>Nembre de alumno<br>MospyEtta SUIIGE, MASTADIA<br>MARIOS CUTANA, CANANA MARIA<br>ESDONGARIZO, MANA                                                                                                    | mante<br>↓ ID<br>10015607<br>↓ 10011453<br>10095132<br>100122774                                                                                                    | <ul> <li>Puntage</li> <li>Α.Ε.</li> <li>Δ.4.</li> <li>1.Ε.</li> <li>4.2.</li> </ul>                                                   | De         Forcenteje           102         4,8           103         2,4           103         1,8           103         4,2                                                                                                    | Colficencia     An     w     VA     VA     VA     VA     W                                                                                                    | Processols C Fecho d     Tublic     Tublic     Tublic     Tublic     Tublic     Tublic     Tublic                                                                                                    | cenvio ()<br>No ()<br>No ()<br>No ()<br>No ()                                                                                                    | Eatin                                                                                                    | Kozón de combio de colíficació     Conscientra cel      conscientra cel     conscientra cel     consc | Euscar<br>Buscar   |
| Tregimme ensimilated 2<br>Ingresor collificationes do compi<br>Nombro de alumno<br>Mocipuetta outlos : Mocifuetta<br>Materios Cuzinan, contenta Andeia<br>BEDONGAREDO, EMMA<br>ESTONECIMENTALE PAREN PACEA<br>ENVILANCE GOMED, VETTO HIGO                                                                                                    | CA 10<br>C 10<br>100015607<br>CA 100015455<br>1000062122<br>100122774<br>1001205254                                                                                                    | \$ Puntaje       4.8       3.4       1.8       4.2       4.4                                                                          | De         Forcentaje           102         4,8           103         1,4           103         4,4           103         4,4           103         4,2           103         4,6                                                                                                    | Colificación                                                                                                    | Processivia      Fecho d     Tuteto     Tuteto        | : envio ()<br>019 (3)<br>019 (3)<br>019 (3)<br>019 (3)<br>019 (3)                                                                                                    | Entire<br>Fecha de extensión<br>E<br>E<br>E<br>E<br>E<br>E<br>E<br>E<br>E<br>E                                         |                                                                                                    | Busts              |
| Tregimme ensimilated 2<br>Ingresse collificationes do compi<br>Nembro de alumno<br>MoscipuEIA QUILOS, MASCINIA<br>MAREOS QUIZNAN, CIMINA MARCIL<br>BEDONG-RECED, DIMAN<br>COMMERNAMEZ, BARDE PACES<br>PUEN BACK (DIMAN), VETON PACES<br>PUEN DECEMBRICA (DIMAN)                                                                                                    | CA 10<br>C 10<br>100015607<br>CA 100015455<br>100005212<br>100122774<br>1001205228<br>1000190015                                                                                                    | Puntaje       4.4       1.4       1.4       1.4       1.4       1.4                                                                   | De         Forcentaje           102         4,8           103         1,4           103         1,4           103         4,2           103         4,2           103         4,2           103         4,2                                                                                                    | <ul> <li>Colificación</li> <li>4.1</li> <li>4.2</li> <li>4.2</li> <li>4.2</li> <li>4.2</li> <li>4.3</li> <li>4.3</li> <li>4.3</li> <li>4.3</li> <li>4.3</li> <li>4.3</li> <li>4.3</li> <li>4.3</li> <li>4.3</li> <li>4.3</li> <li>4.3</li> <li>4.3</li> <li>4.3</li> <li>4.3</li> <li>4.3</li> <li>4.3</li> <li>4.3</li> <li>4.3</li> <li>4.3</li> <li>4.3</li> <li>4.3</li> <li>4.3</li> <li>4.4</li> <li>4.4</li> <li>4.4</li> <li>4.5</li> <li>4.5</li> <li>4</li></ul> | Processiva © Fecha d     10460     10460     10460     10460     10460     10460     10460     10460     10460     10460     10460     10460     10460     10460     10460     10460     10460     10460     10460     10460     10460     10460     10460     10460     10460     10460     10460     10460     10460     10460     10460     10460     10460     10460     10460     10460     10460     10460     10460     10460     10460     10460     10460     10460     10460     10460     10460     10460     10460     10460     10460     10460     10460     10460     10460     10460     10460     10460     10460     10460     10460     10460     10460     10460     10460     10460     10460     10460     10460     10460     10460     10460     10460     10460     10460     10460     10460     10460     10460     10460     10460     10460     10460     10460     10460     10460     10460     10460     10460     10460     10460     10460     10460     10460     10460     10460     10460     10460     10460     10460     10460     10460     10460     10460     10460     10460     10460     10460     10460     10460     10460     10460     10460     10460     10460     10460     10460     10460     10460     10460     10460     10460     10460     10460     10460     10460     10460     10460     10460     10460     10460     10460     10460     10460     10460     10460     10460     10460     10460     10460     10460     10460     10460     10460     10460     10460     10460     10460     10460     10460     10460     10460     10460     10460     10460     10460     10460     10460     10460     10460     10460     10460     10460     10460     10460     10460     10460     10460     10460     10460     10460     10460     10460     10460     10460     10460     10460     10460     10460     10460     10460     10460     10460     10460     10460     10460     10460     10460     10460     10460     10460     10460     10460     10460     10460     10460     10460     10460     10460     10460     10460     10460     | envio ()<br>09 ()<br>09 ()<br>00 ()<br>00) | Entire<br>Focha de oxtensión<br>E<br>E<br>E<br>E<br>E<br>E<br>E<br>E<br>E<br>E<br>E<br>E<br>E<br>E<br>E<br>E<br>E<br>E | Nación         W         (ii)           Conscienças de combio de colíficació         (iii)         (iii)           Conscienças de un         (iii)         (iii)           Conscienças de un         (iii)         (iii)           Conscienças de un         (iii)         (iii)           Conscienças de un         (iii)         (iii)           Conscienças de un         (iii)         (iii)           Conscienças de un         (iii)         (iii)           Conscienças de un         (iiii)         (iiii)           Conscienças de un         (iiii)         (iiii)           Conscienças de un         (iiiii)         (iiiii)                                                                                                    | Buster             |
| Tregimme ensimilated 2<br>Ingresor collificationes do compi<br>Nonther de slummo<br>MocopuEta QUILOS, MocPADIA<br>MARIOS QUZMAN, CIMINA<br>CONTUNE RAMINES, MARIE<br>PARES DE MARIA<br>PENDES MARIEN MICE MARIE<br>PENDE MARIENA MICE MARIEN<br>PENDE MARIENA MICE MARIEN<br>PENDE MARIENA MICE MARIEN<br>PENDE MARIENA MICE MARIENA<br>PENDE MARIENA MICE MARIENA<br>PENDE MARIENA MICE MARIENA<br>PENDE MARIENA MICE MARIENA<br>PENDE MARIENA MICE MARIENA<br>PENDE MARIENA MICE MARIENA<br>PENDE MARIENA MICE MARIENA<br>PENDE MARIENA MICE MARIENA<br>PENDE MARIENA MICE MARIENA<br>PENDE MARIENA MICE MARIENA<br>PENDE MARIENA<br>PENDE | Calification     Calification     C | Puntaje           4.8           4.4           1.4           4.2           4.2           4.4           1.5           4.5           1.5 | De         Forcentaje           100         4,8           100         1,4           100         1,4           100         1,4           100         1,4           100         1,4           100         1,4           100         1,4           100         1,4           100         1,4           100         1,4           100         1,4           100         1,4 | Colificación     An     v     La     VA     v      VA     v      An     v      An     v      An     v      An     v      X3     v      X3     v                                                                                                    | Processóa © Fecha     10653     10653     10653     10653     10653     10653     10653     10653     10653     10653     10653     10653     10653     10653     10653     10653     10653     10653     10653     10653     10653     10653     10653     10653     10653     10653     10653     10653     10653     10653     10653     10653     10653     10653     10653     10653     10653     10653     10653     10653     10653     10653     10653     10653     10653     10653     10653     10653     10653     10653     10653     10653     10653     10653     10653     10653     10653     10653     10653     10653     10653     10653     10653     10653     10653     10653     10653     10653     10653     10653     10653     10653     10653     10653     10653     10653     10653     10653     10653     10653     10653     10653     10653     10653     10653     10653     10653     10653     10653     10653     10653     10653     10653     10653     10653     10653     10653     1065     1065     1065     1065     1065     1065     1065     1065     1065     1065     1065     1065     1065     1065     1065     1065     1065     1065     1065     1065     1065     1065     1065     1065     1065     1065     1065     1065     1065     1065     1065     1065     1065     1065     1065     1065     1065     1065     1065     1065     1065     1065     1065     1065     1065     1065     1065     1065     1065     1065     1065     1065     1065     1065     1065     1065     1065     1065     1065     1065     1065     1065     1065     1065     1065     1065     1065     1065     1065     1065     1065     1065     1065     1065     1065     1065     1065     1065     1065     1065     1065     1065     1065     1065     1065     1065     1065     1065     1065     1065     1065     1065     1065     1065     1065     1065     1065     1065     1065     1065     1065     1065     1065     1065     1065     1065     1065     1065     1065     1065     1065     1065     1065     1065     1065     1065     1065     |                                                                                                    | Entire<br>Focha de extensión<br>CC<br>CC<br>CC<br>CC<br>CC<br>CC<br>CC<br>CC<br>CC<br>CC<br>CC<br>CC<br>CC             |                                                                                                    | Euster<br>Enter    |

*I. Guardar* Dar clic en esta opción para registrar los cambios efectuados.

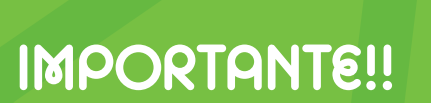

Registrar las calificaciones por componente en las fechas establecidas, de lo contrario el sistema no habilitará el siguiente componente de calificación.

#### Paso 3: Captura de calificación del docente / Libro de calificaciones

### TIP:

Cada vez que registre las calificaciones de un componente se enviará notificación al correo institucional.

J

| + |                                                                                                    | 9 de 51           | Ye |   |   |
|---|----------------------------------------------------------------------------------------------------|-------------------|----|---|---|
|   | Captura completa de componente 🐌 Recibidos 😒                                                                                                    |                   | >< | ÷ | Ø |
| * | notificaciones@ilumno.net<br>para mi +                                                                                                    | 5 mar. 2019 18:07 | ☆  | 4 | ł |
|   | Estimado Docente: ESPERANZA CARDENAS PACHON -br-> Se le informa que se realizo con exito la captura completa<br>de notas del componente: 1 - PRIMER EXAMEN asociado el NRC: 391 - br-> Favor de no responder a este correo. |                   |    |   |   |

#### Status de Calificación

Una vez registradas las calificaciones en todos los componentes el status de calificación se actualiza a "Completado".

| 💶 ellucian.                   |                                 |         |         |               |                      |            |                                | * 🗵    |         |
|-------------------------------|---------------------------------|---------|---------|---------------|----------------------|------------|--------------------------------|--------|---------|
| Cepture de calificaciones del | docente 🔹 Libro de salificado   | ones    |         |               |                      |            |                                |        |         |
| Cepture de calificaciones del | docente                         |         |         |               |                      |            |                                |        |         |
| Calificaciones parciales      | Calificaciones finales Libro de | calific | aciones |               |                      |            |                                |        |         |
| Mis cursos                    |                                 |         |         |               |                      |            |                                | Buscar | Q. 1    |
| Status de calificación 💲      | Materia                         | \$      | Curso   | \$<br>Sección | \$<br>Titulo         | \$ Periodo |                                | 0.000  | ¢ NRC / |
| No iniciado                   | SAL-SALUD                       |         | 90529   | 211           | <br>MORPORTIOLOGIA ( | 201810     | PRIMER SEMESTRE PREGRAD O 2018 |        | 197     |
| Completati                    | SAL SALUD                       |         | 10351   | 101           | MORFOREIOLOGIA I     | 201910     | PRIMER SEMESTRE PREGRADIO 2019 |        | 395     |
| Normatiante                   | SAL-SALUD                       |         | 19528   | 202           | MORIOFIEIDLEW I      | 201910     | TRIMER SCHESTRE PROGRADIO 2019 |        | 491     |
| Two testisente                | SAL-SALUD                       |         | 10057   | 10.21         | MORPENSIO DEAT       | 2018(0)    | OBJORN UNIVERSE BRITSAND TO 18 |        | 4.71    |

#### **RECUERDE!!**

Registrar todas las calificaciones por cada uno de los componentes siguiendo la ruta: Libro de calificaciones / Seleccionar grupo o NRC / componentes / Seleccionar componente a registrar (descripción) / Ingresar notas / Guardar.

#### **Paso 4:** Notificaciones captura de componentes de calificación

notificaciones@ilumno.net

para mi 👻

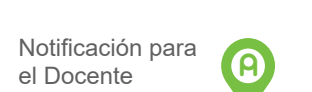

Mensaje para: DIEGO CARMONA,CARMONA RECORDATORIO DE REGISTRO DE NOTA S Cordial Saludo Se le recuerda que la fecha límite para el registro de las notas de cada materia es la siguiente:

| Periodo Materia                  | NRC | Evaluación      | Fecha de Evaluación |
|----------------------------------|-----|-----------------|---------------------|
| 201930 AUDITORIA DE LA CALIDAD I | 167 | SEGUNDO EXAMEN  | 30/03/19            |
| 201930 AUDITORIA DE LA CALIDAD I | 167 | TERCER SEMESTRE | 31/03/19            |
| 201930 AUDITORIA DE LA CALIDAD I | 167 | PRIMER EXAMEN   | 29/03/19            |

notificaciones@ilumno.net

para mi 💌

Mensaje para: LINA GABRIELA CAPERA, VILLA

RECORDATORIO DE REGISTRO DE NOTAS

Cordial Saludo

Se informa que los siguientes docentes aun no han registrado completamente las notas:

Notificación para el Coordinador o Director de Programa

| Periodo | ID .      | Nombre del Docente                   | Materia                                 | NRC | Evaluación      | Programa           |
|---------|-----------|--------------------------------------|-----------------------------------------|-----|-----------------|--------------------|
| 01930   | 100019164 | GINA PAOLA GUZMAN, GONZALEZ          | SAL90330 TEORIA DE LA CONTRATACIÓN      | 171 | PRIMER EXAMEN   | <b>AACOPPE5EAS</b> |
| 01930   | 100019164 | GINA PAOLA GUZMAN, GONZALEZ          | SAL90330 TEORIA DE LA CONTRATACION      | 171 | SEGUNDO EXAMEN  | <b>AACOPPESEAS</b> |
| 01930   | 100019164 | GINA PAOLA GUZMAN, GONZALEZ          | SAL90330 TEORIA DE LA CONTRATACION      | 171 | TERCER EXAMEN   | AACOPPESEAS        |
| 01930   | 100027804 | DIEGO CARMONA,CARMONA                | SAL90326 AUDITORIA DE LA CALIDAD I      | 167 | PRIMER EXAMEN   | <b>AACOPPESEAS</b> |
| 01930   | 100027804 | DIEGO CARMONA,CARMONA                | SAL90326 AUDITORIA DE LA CALIDAD I      | 167 | SEGUNDO EXAMEN  | AACOPPE5EAS        |
| 01930   | 100027804 | DIEGO CARMONA,CARMONA                | SAL90326 AUDITORIA DE LA CALIDAD I      | 167 | TERCER SEMESTRE | <b>AACOPPESEAS</b> |
| 01930   | 100056865 | SERGIO ALEJANDRO HERNANDEZ, CHALARCA | SAL90328 AUDITORIA DE LA CALIDAD II     | 170 | PRIMER EXAMEN   | AACOPPESEAS        |
| 201930  | 100056865 | SERGIO ALEJANDRO HERNANDEZ CHALARCA  | SAL90328 AUDITORIA DE LA CALIDAD II     | 170 | SEGUNDO EXAMEN  | <b>AACOPPESEAS</b> |
| 01930   | 100056865 | SERGIO ALEJANDRO HERNANDEZ, CHALARCA | SAL90328 AUDITORIA DE LA CALIDAD II     | 170 | TERCER EXAMEN   | <b>AACOPPESEAS</b> |
| 01930   | 100062179 | CLARA SOFIA QUINTERO, LA, ROTTA      | INV90079 SEMINARIO DE INVESTIGACION II  | 168 | PRIMER EXAMEN   | <b>AACOPPESEAS</b> |
| 01930   | 100062179 | CLARA SOFIA QUINTERO, LA, ROTTA      | INV90079 SEMINARIO DE INVESTIGACION II  | 168 | SEGUNDO EXAMEN  | AACOPPESEAS        |
| 01930   | 100062179 | CLARA SOFIA QUINTERO, LA, ROTTA      | INV90079 SEMINARIO DE INVESTIGACION II  | 168 | TERCER EXAMEN   | <b>AACOPPESEAS</b> |
| 01930   | 100105789 | MIGUEL ANGEL NOCUA SALAZAR           | SAL90325 HERRAMIENTAS DE AUDITORIA EN S | 169 | PRIMER EXAMEN   | <b>AACOPPESEAS</b> |
| 01930   | 100105789 | MIGUEL ANGEL NOCUA SALAZAR           | SAL90325 HERRAMIENTAS DE AUDITORIA EN S | 169 | SEGUNDO EXAMEN  | <b>AACOPPESEAS</b> |
| 201930  | 100105789 | MIGUEL ANGEL NOCUA SALAZAR           | SAL90325 HERRAMIENTAS DE AUDITORIA EN S | 169 | TERCER EXAMEN   | AACOPPESEAS        |

#### NOTIFICACIÓN CAPTURA DE COMPONENTES

El sistema académico Banner genera notificaciones al correo del docente, coordinador o director de programa previo, durante y después de fechas establecidas para el registro de calificaciones con el detalle de los estudiantes de cada grupo.

# PASO 4

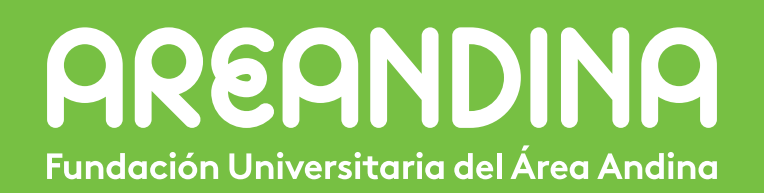